# Evixar HELLO! MOVIE

# Application download and installation instructions

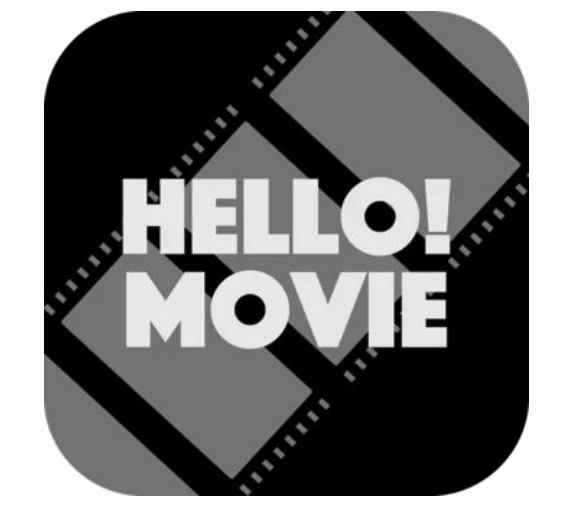

ISDCF Plugfest - Jan 13, 2025

hellomovie.info

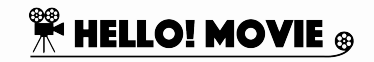

1

### Application download & installation

To download the H!M app, you can go to an app store on your device and search for the HELLO! MOVIE app (look for the icon below). Or you can use the QR code shown below.

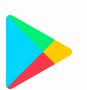

#### Android

iOS

Open the Google Play Store app, search for the app, and select Install.

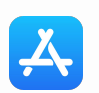

Open the App Store, search for the app, and select to download it.

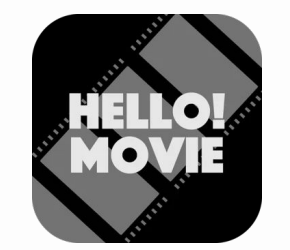

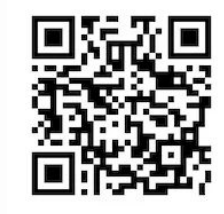

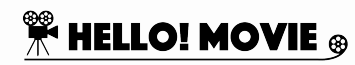

### UX flow

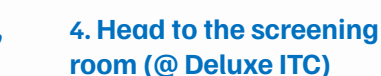

#### 6. Enjoy the movie!

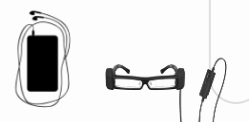

5. Once the app detects the film's audio, it automatically activates AD (via headphones) or CC (via AR glasses).

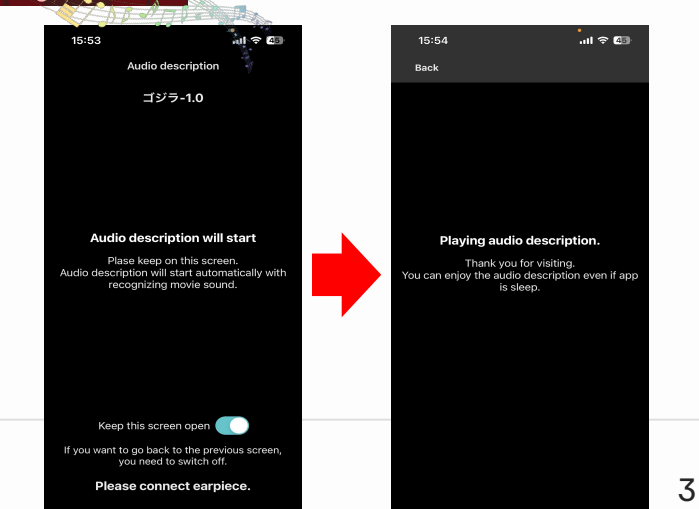

#### **1. Select language** and service

AUDIO DESCRIPTION

COMING SOON

AUDIO TEST

#### 2. Select the movie

3. Download data (AD, CC, etc.)

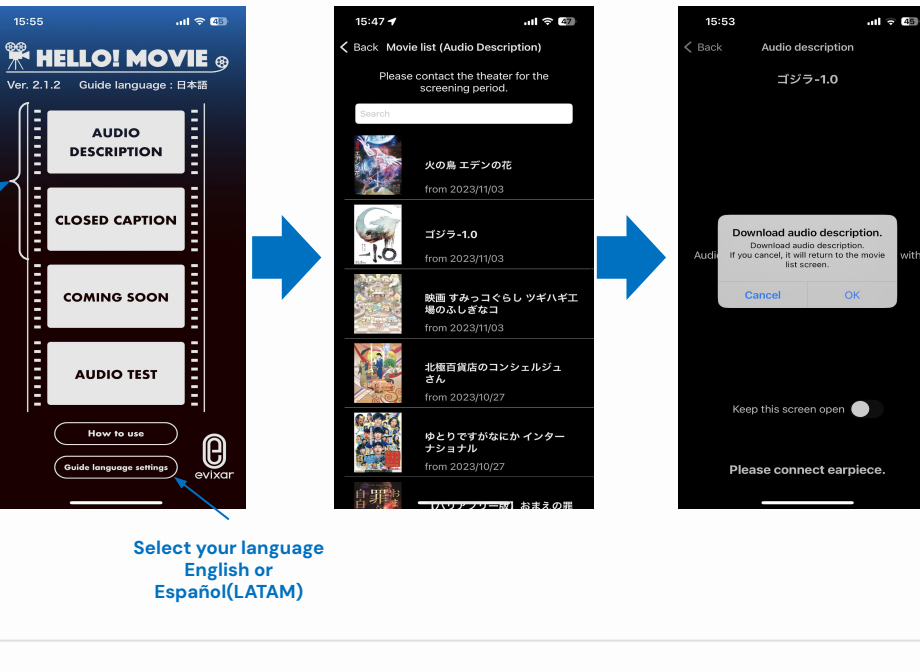

How to use Guide language settings

Select

service

Select your language English or Español(LATAM)

HELLO! MOVIE 🛞

### **Plugfest - Available demonstrations**

#### • English Audio Track for Visually Impaired

- Select English on the guide language setting on the main menu
- Select "AUDIO DESCRIPTION"
- Select "[English VI] Elevation [Plugfest]"

#### • English Audio Track for Hearing Impaired

- Select English on the guide language setting on the main menu
- Select "AUDIO DESCRIPTION"
- Select "[English HI]Elevation [Plugfest]"

#### • English Closed Captions

- Select English on the main menu
- Select "CLOSED CAPTION"
- Select "[English CC]Elevation [Plugfest]"

#### • Español(LATAM) Closed Captions

- Select Español(LATAM) on the main menu
- Select "CLOSED CAPTION"
- Select "[LAS CC] Elevation [Plugfest]"

#### • Español(LATAM) Multi-Language

- Select Español(LATAM) on the main menu
- Select "AUDIO DESCRIPTION"
- Select "[LAS dubbing]Elevation [Plugfest]"

AR glasses for closed captions \* Limited number of demo units available. If you are interested, please fill out this <u>form</u>.

### Checklist prior to the demo

- Download the app.
- Download all the services you are interested in for demonstration.
- Prepare and bring your own earphones.
- Ensure other applications are not running at the same time.
- Go to <u>the standby screen</u> and wait for the demo to start.
- If you want to try multiple services in the app, go back to the main menu and select other services of your choice.

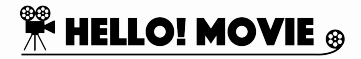

### Standby screen

#### VI, HI, Dubbing

#### СС

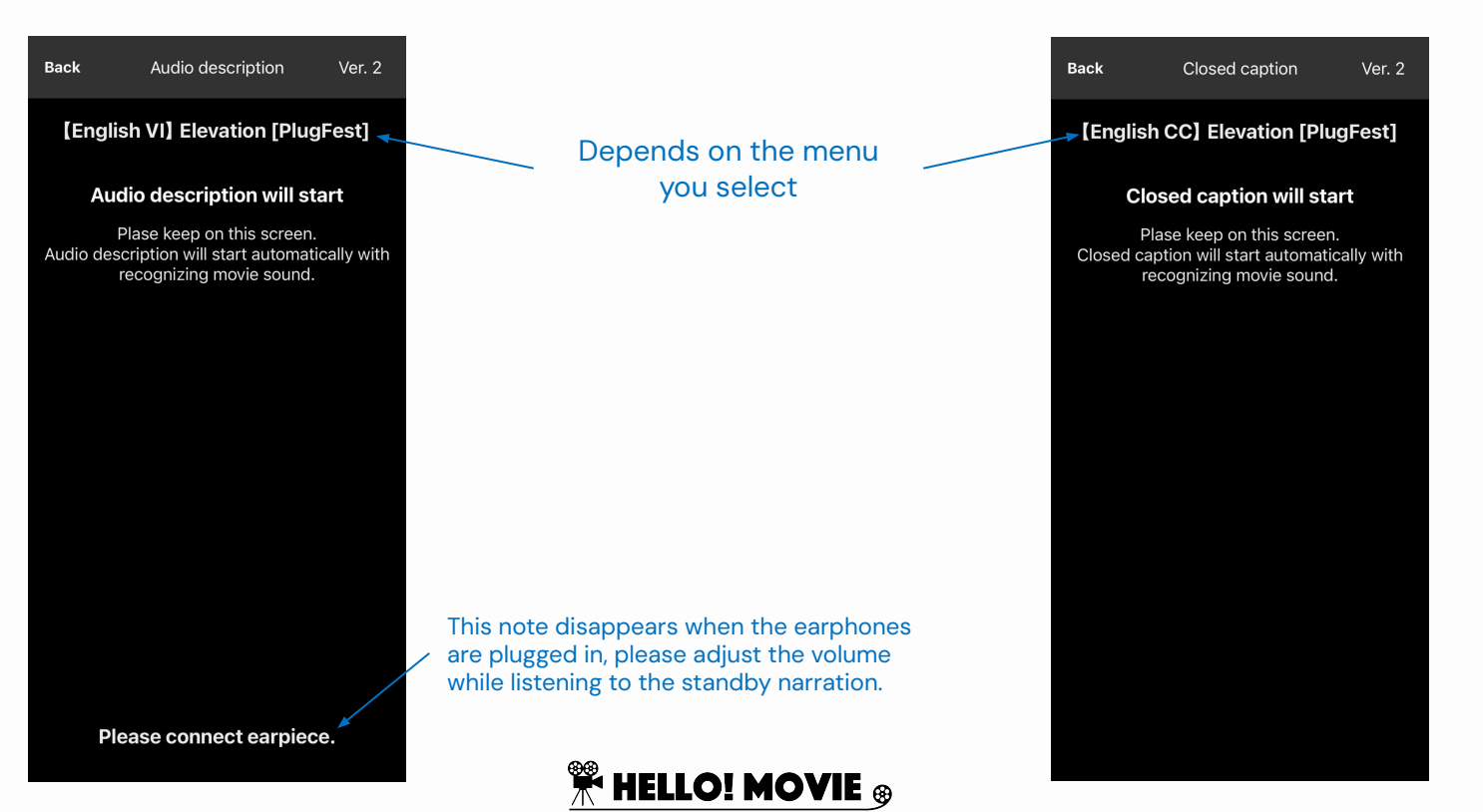

### Request form for the demo using the AR glasses

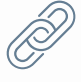

Google form

Please note that the number of AR glasses is limited. You may be asked to share glasses with other participants. The AR glasses will be available in the screening room on the day of the demonstration.

You are more than welcome to bring your own smart glasses.

If you have any questions, please contact Andrew (takigawa@hellomovie.info).

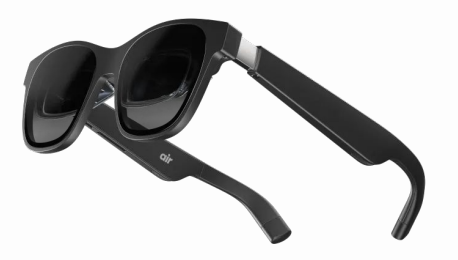

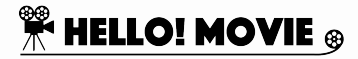

### HELLO! MOVIE app: available services

| Type of Services      | Devices Required                                                                                                    | Current Availability                          |
|-----------------------|----------------------------------------------------------------------------------------------------|-----------------------------------------------|
| Audio Description     | • Smartphone (iOS, Android) + earphones                                                                                                    | Commercially available in Japan since<br>2020 |
| Closed Captions       | <ul> <li>Smartphone (iOS, Android)</li> <li>AR glasses*         <ul> <li>Limited number of demo units available. If you are interested, please fill out this <u>form</u>.</li> </ul> </li> </ul> | Commercially available in Japan since<br>2020 |
| Sign Language         | Smartphone (iOS, Android)                                                                                                    | The service is commercially ready             |
| Hearing Impaired, HI  | • Smartphone (iOS, Android) + earphones                                                                                                    | The service is commercially ready             |
| Visually Impaired, VI | • Smartphone (iOS, Android) + earphones                                                                                                    | Commercially available in Japan since 2020    |
| Multi-Languages       | • Smartphone (iOS, Android) + earphones                                                                                                    | Commercially available in Japan since 2020    |

## Thanks!

If you have any questions, please contact Andrew (<u>takigawa@hellomovie.info</u>).

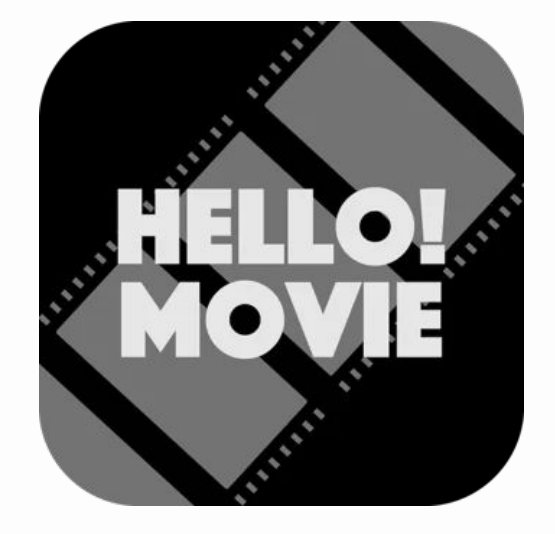

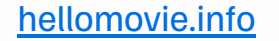

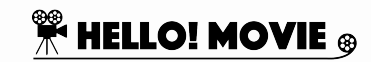